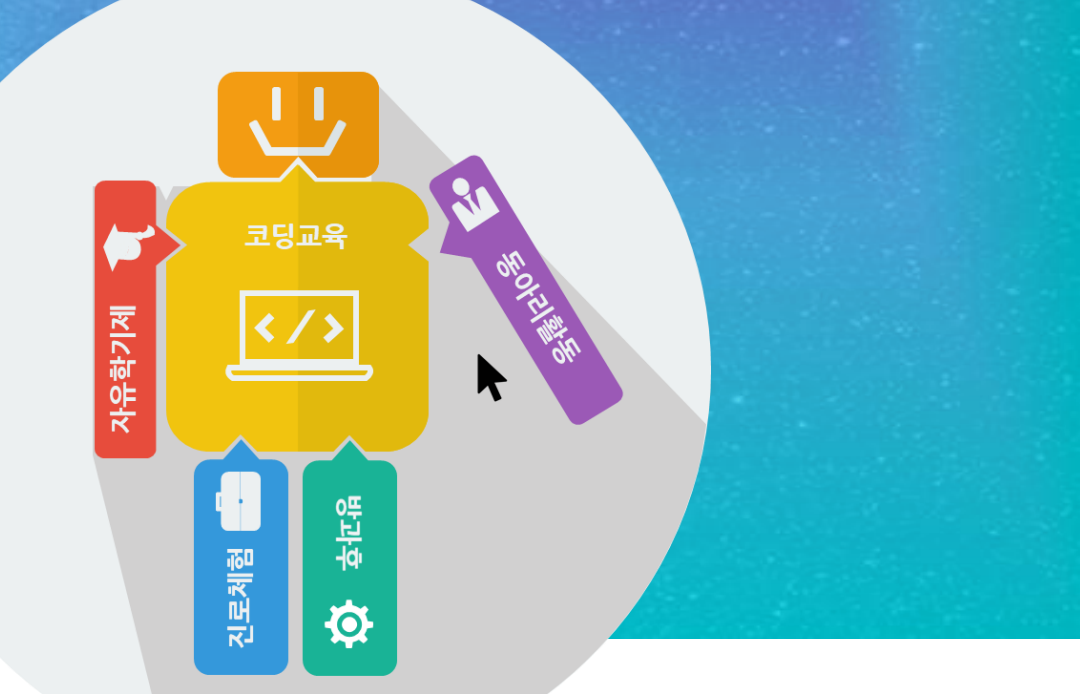

### 유니티와 아두이노를 활용한 VR 컨트롤러 개발 Part 03

#### 김영준

공학박사, 목원대학교 겸임교수 前 Microsoft 수석연구원 splduino@gmail.com http://www.helloapps.co.kr

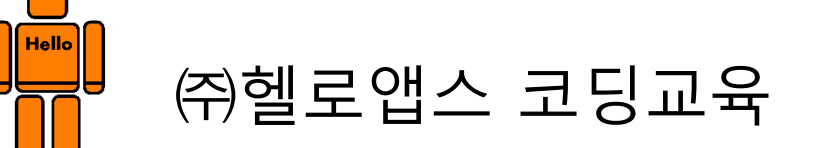

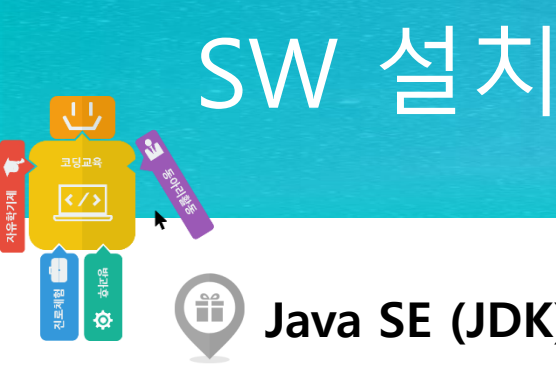

### Java SE (JDK) 설치

http://www.oracle.com/technetwork/java/javase/downloads/index.html

### Google Android Studio 설치

https://developer.android.com/studio/index.html

#### 유니티 설치

http://www.unity3d.com (회원 가입후 로그인 필요)

#### 아두이노 코딩 SW 설치

http://www.arduino.cc

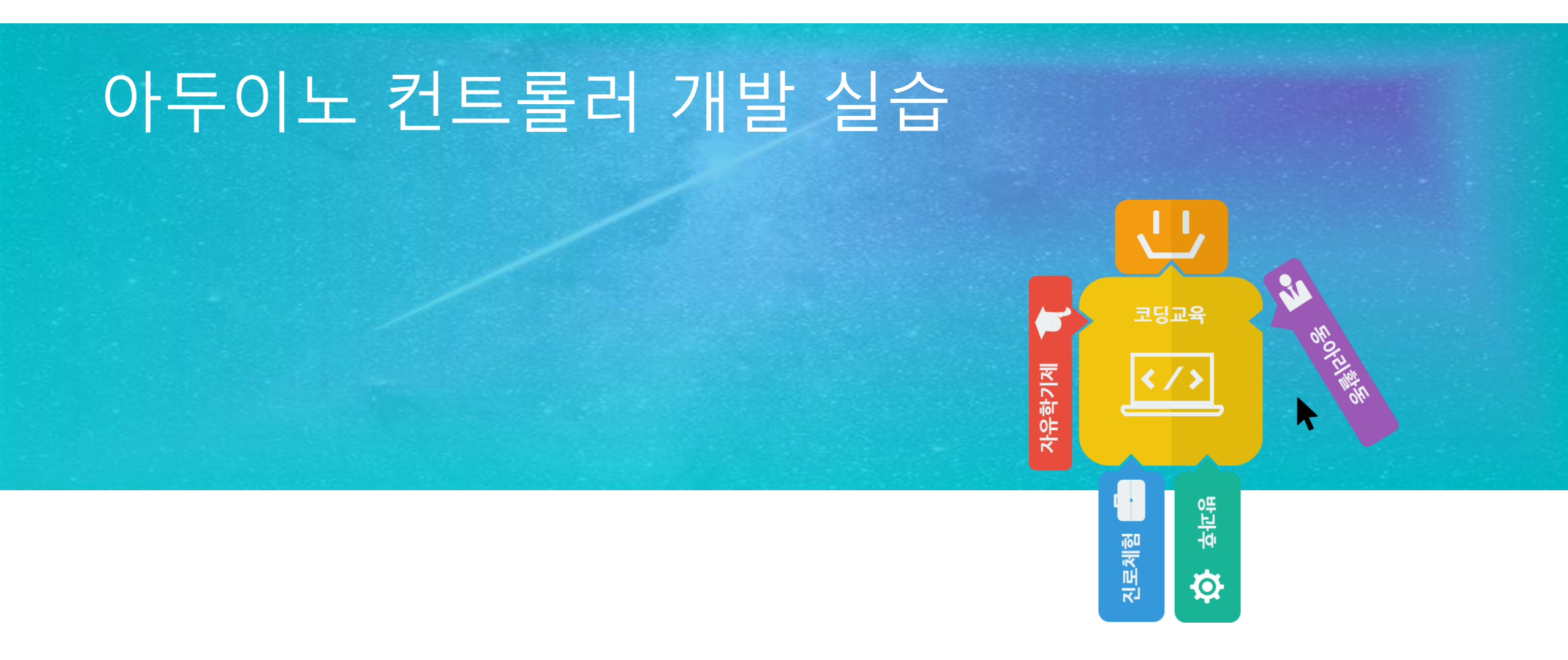

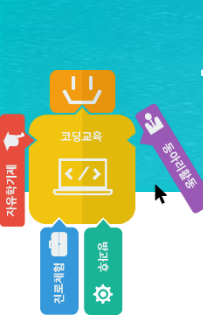

### 조이스틱 연결하기

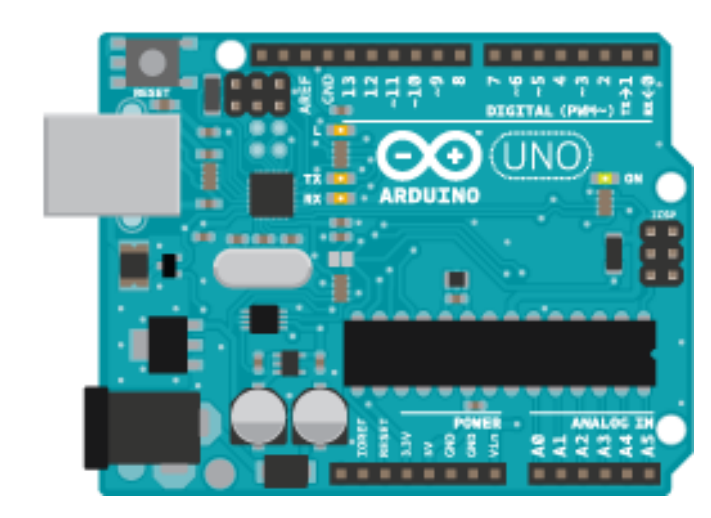

아두이노 보드

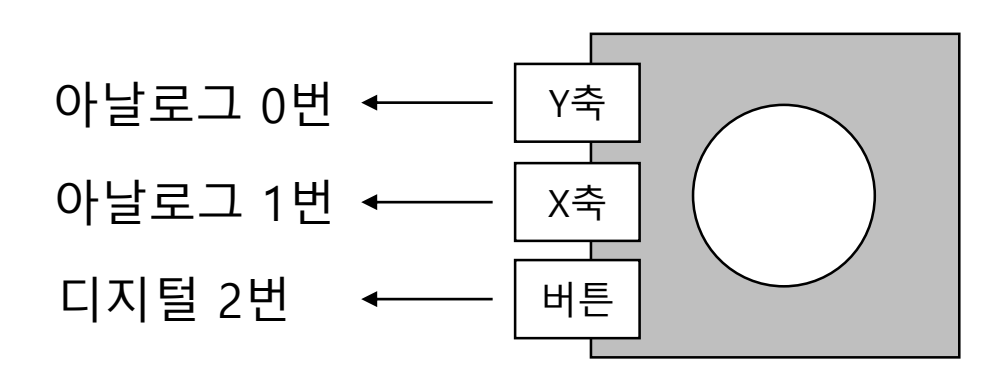

### 아두이노 명령어

2924 2924 (/)

· 전 환자유

- digitalWrite (핀번호, 값)
- int d = digitalRead(핀번호)
- int a = analogRead(핀번호)
- delay(밀리초)
- a = map(a, 0, 1023, 0, 500)

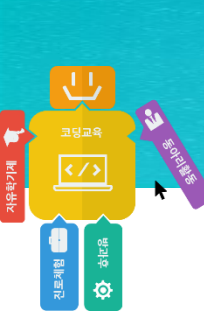

### PC에 데이터 표시하기

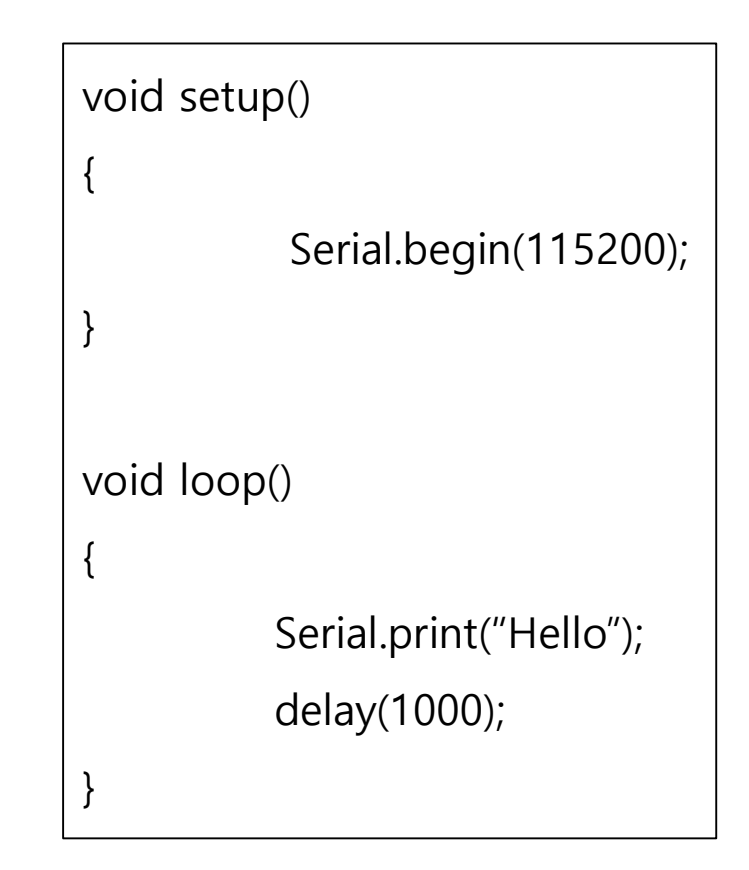

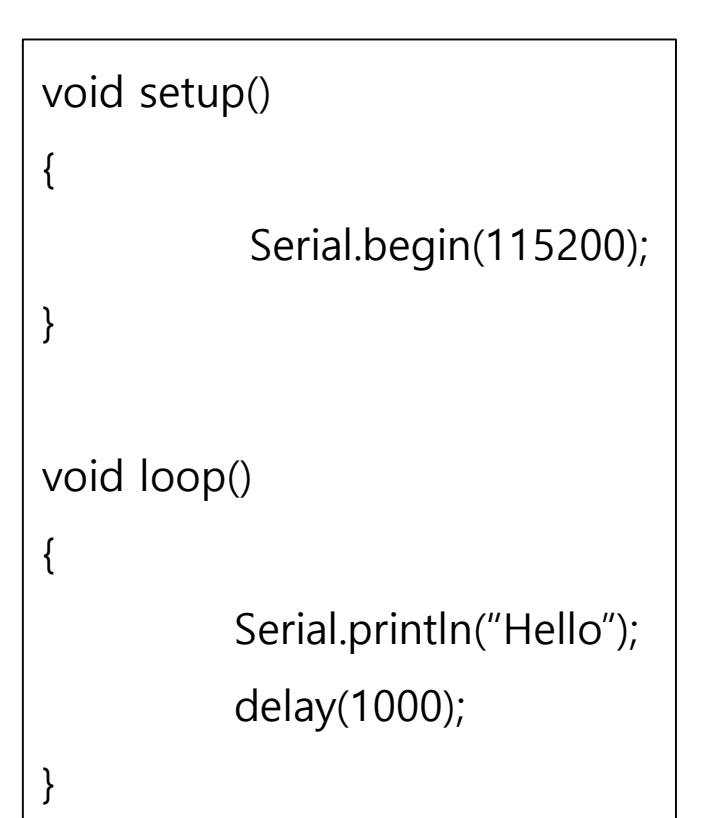

# PC에 데이터 표시하기

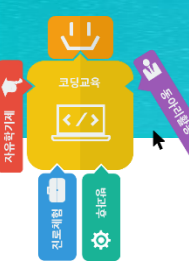

| void setup() |                           |  |  |  |
|--------------|---------------------------|--|--|--|
| {            |                           |  |  |  |
|              | Serial.begin(115200);     |  |  |  |
| }            |                           |  |  |  |
| void loor    | ()                        |  |  |  |
|              |                           |  |  |  |
| L            | Serial.print("Hello "):   |  |  |  |
|              | Serial.println("World!"); |  |  |  |
|              | delay(1000);              |  |  |  |
| }            |                           |  |  |  |

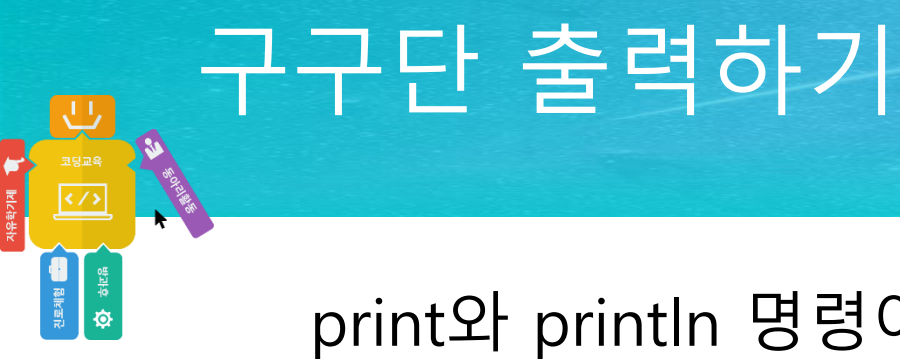

### print와 println 명령어를 이용하여 다음과 같이 출력하시오

7 x 1 = 7 7 x 2 = 14 7 x 3 = 21 7 x 4 = 28 7 x 5 = 35 7 x 6 = 42 7 x 7 = 49 7 x 8 = 567 x 9 = 63

Print와 PrintLine 명령어를 이용하여 원하는 문자열을 생성해 낼 수 있어야 함

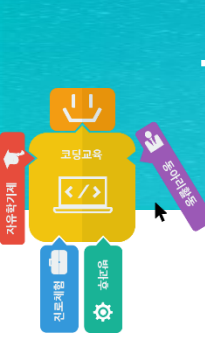

# 구구단 출력하기

void setup() Serial.begin(115200); for (int i = 1; i < 10; i++) Serial.print("7 x "); Serial.print(i); Serial.print(" = "); Serial.println(7 \* i); } void loop()

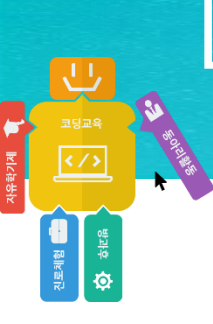

# LED 점멸 제어 실습

| void setup  | 0                       |
|-------------|-------------------------|
| {           |                         |
|             | pinMode(13, OUTPUT);    |
| }           |                         |
| ()aool biov |                         |
| {           |                         |
|             | digitalWrite(13, HIGH); |
|             | delay(1000);            |
|             | digitalWrite(13, LOW);  |
|             | delay(1000);            |
| }           |                         |

#### 실습) • LED 점멸 간격을 더 짧게 조절하기

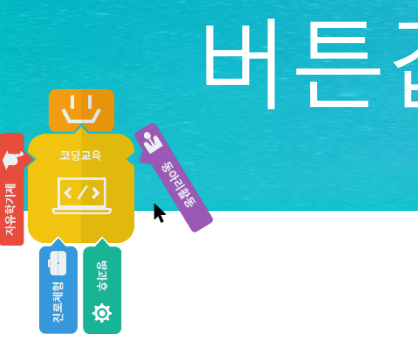

# 버튼값 읽기

void setup()
{
 pinMode(2, INPUT);
 Serial.begin(115200);
}
void loop()
{
 int d2 = digitalRead(2);
 Serial.println(d2);
 delay(100);
}

### 버튼으로 LED 제어하기

```
void setup()
```

pinMode(2, INPUT); pinMode(13, OUTPUT); Serial.begin(115200);

```
void loop()
```

```
int d2 = digitalRead(2);
```

```
if (d2 == LOW )
digitalWrite(13, HIGH);
else
digitalWrite(13, LOW);
delay(100);
```

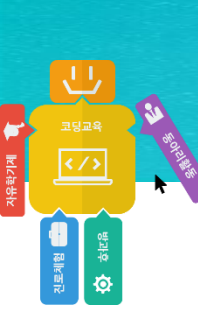

### 조이스틱값 읽기

void setup() Serial.begin(115200); void loop() int x = analogRead(0);Serial.println(x); delay(100);

조이스틱의 Y축 -> 아날로그 0번에 연결 조이스틱의 X축 -> 아날로그 1번에 연결

조이스틱을 옆으로 회전하여 사용하기 때문에 프로그램에서는 X축과 Y축을 변경하여 사용

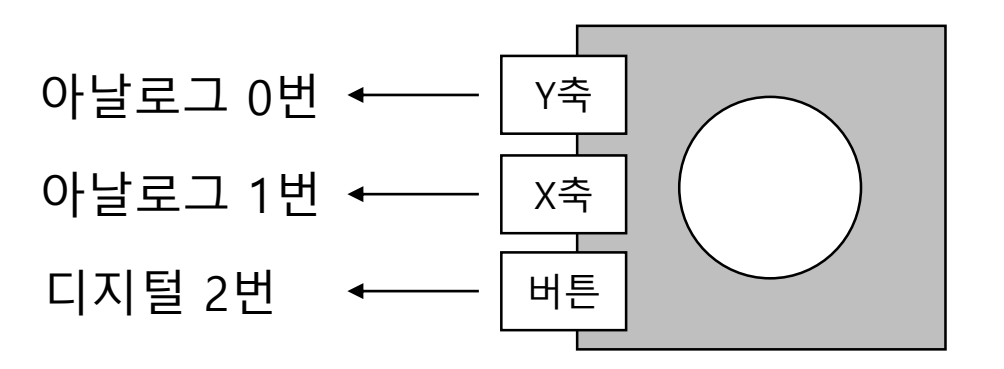

# 조이스틱값 읽기 – 2개 센서값 한번에 출력하기

```
void setup()
{
    Serial.begin(115200);
}
void loop()
{
    int x = analogRead(0);
    int y = analogRead(1);
    Serial.print(x);
    Serial.print(" / ");
    Serial.println(y);
    delay(100);
}
```

्र उन्नय २२२२२ २२२२२

진로체험 📑 🏠 형반유

# Map 함수를 이용하여 값 변환하기

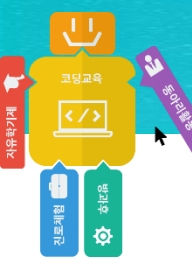

| void setup  | C                                                                             |  |  |
|-------------|-------------------------------------------------------------------------------|--|--|
| 1           | Serial.begin(115200);                                                         |  |  |
| }           |                                                                               |  |  |
| void loop() |                                                                               |  |  |
| ι           | int $x = analogRead(0);$<br>int $y = analogRead(1);$                          |  |  |
|             | x = map(x, 0, 1023, -500, 500);<br>y = map(y, 0, 1023, -500, 500);            |  |  |
| }           | Serial.print(x);<br>Serial.print(" / ");<br>Serial.println(y);<br>delay(100); |  |  |

# Map 함수를 이용하여 값 변환하기

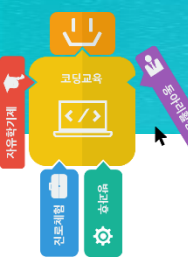

```
void setup()
             Serial.begin(115200);
void loop()
             int x = analogRead(0);
             int y = analogRead(1);
             x = map(x, 0, 1023, -500, 500);
             y = map(y, 0, 1023, -500, 500);
             if (abs(x) < 30)
                           x = 0;
             if (abs(y) < 30)
                           y = 0;
             Serial.print(x);
             Serial.print(" / ");
             Serial.println(y);
             delay(100);
```

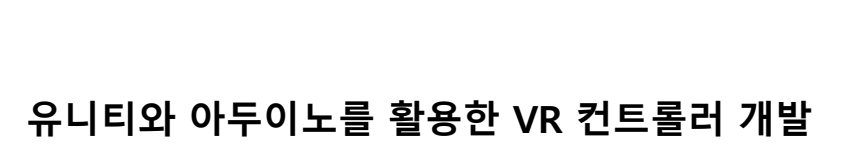

외부 전송 데이터 생성하기

```
void setup()
              pinMode(2, INPUT);
              Serial.begin(115200);
void loop()
              int d = digitalRead(2);
              int x = analogRead(0);
              int y = analogRead(1);
              x = map(x, 0, 1023, -500, 500);
              y = map(y, 0, 1023, -500, 500);
              if (abs(x) < 30)
                            x = 0;
              if (abs(y) < 30)
                            y = 0;
              Serial.print("<");</pre>
              Serial.print(d);
              Serial.print(",");
              Serial.print(x);
              Serial.print(",");
              Serial.print(y);
              Serial.println(">");
              delay(100);
```

```
<d,x,y>
```

<u>ू</u> यहन्द्र २८७२

· · · · · · · ·

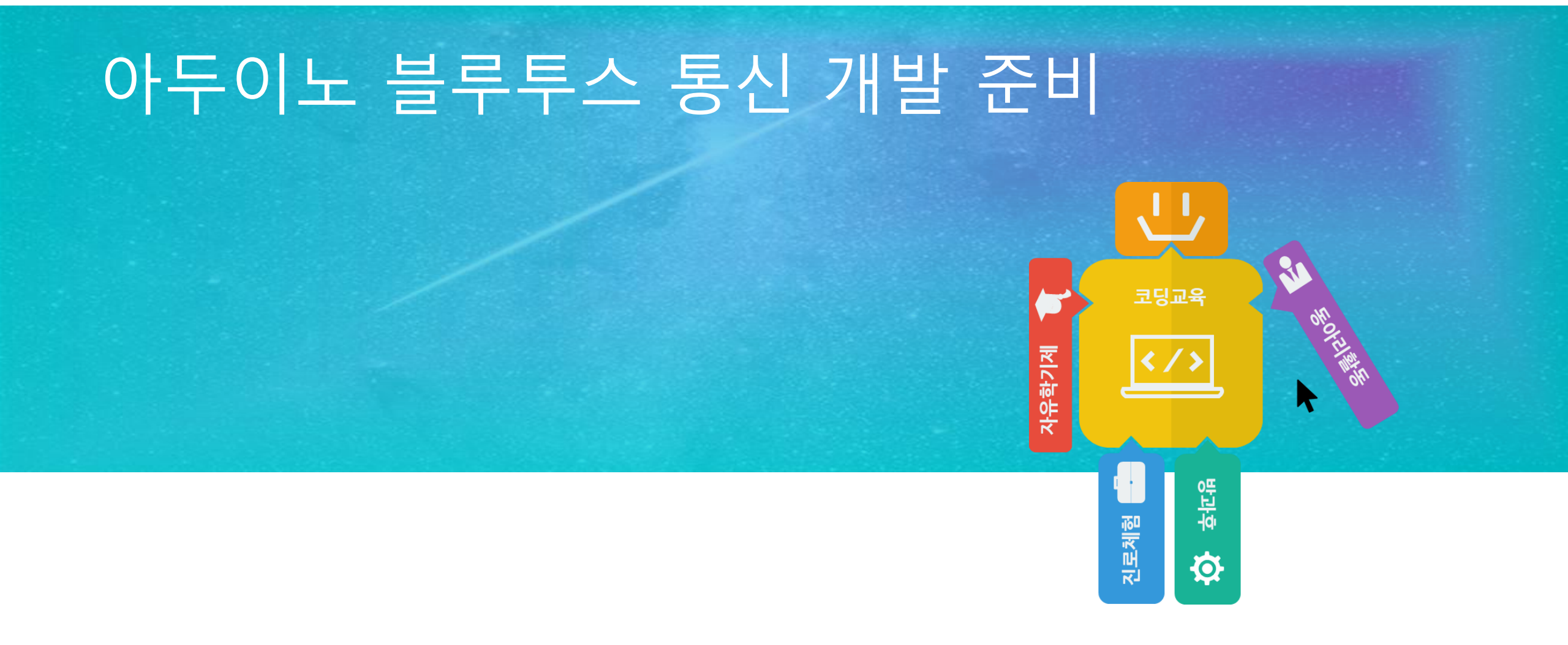

# 아두이노 보드에 블루투스 연결하기

- 아두이노 보드의 디지털 0번과 1번에 각각 블루투스 Rx, Tx 케이블을 연결한다.
- GND와 5V 케이블도 아두이노의 GND와 5V 핀에 연결한다.

#### (안드로이드 스마트폰만 실습 가능)

유니티와 아두이노를 활용한 VR 컨트롤러 개발

य ज्याध के सिंह के सिंह के सिंह के सिंह के सिंह के सिंह के सिंह के सिंह के सिंह के सिंह के सिंह के सिंह के सिंह

- 스마트폰과 아두이노 간에 블루투스로 페어링을 위해 블루투스를 잠시 연결해 보도 록 하겠습니다.
- 블루투스 모듈은 페어링 과정에서만 잠시 아두이노 보드에 연결하고, 페어링 과정이 끝나면 케이블을 빼 놓을 예정입니다.

• 블루투스 모듈을 확인합니다.

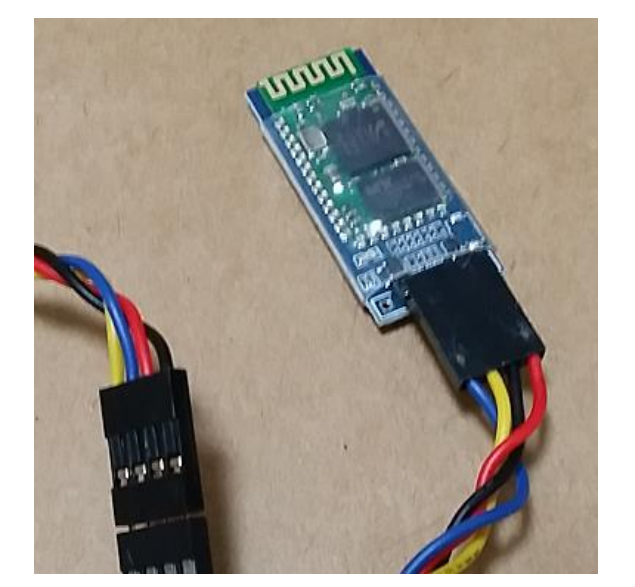

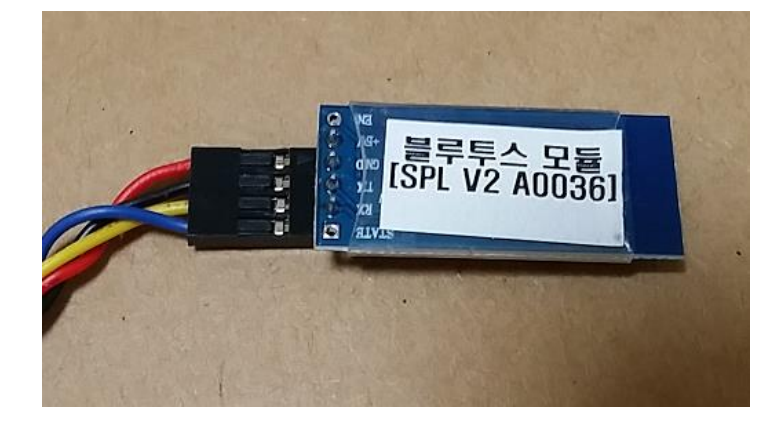

앞면

뒷면

블루투스 뒷면의 이름을 확인합니다.

유니티와 아두이노를 활용한 VR 컨트롤러 개발

<u>ू</u> यहन्द्र २८७२

진로체험 💼

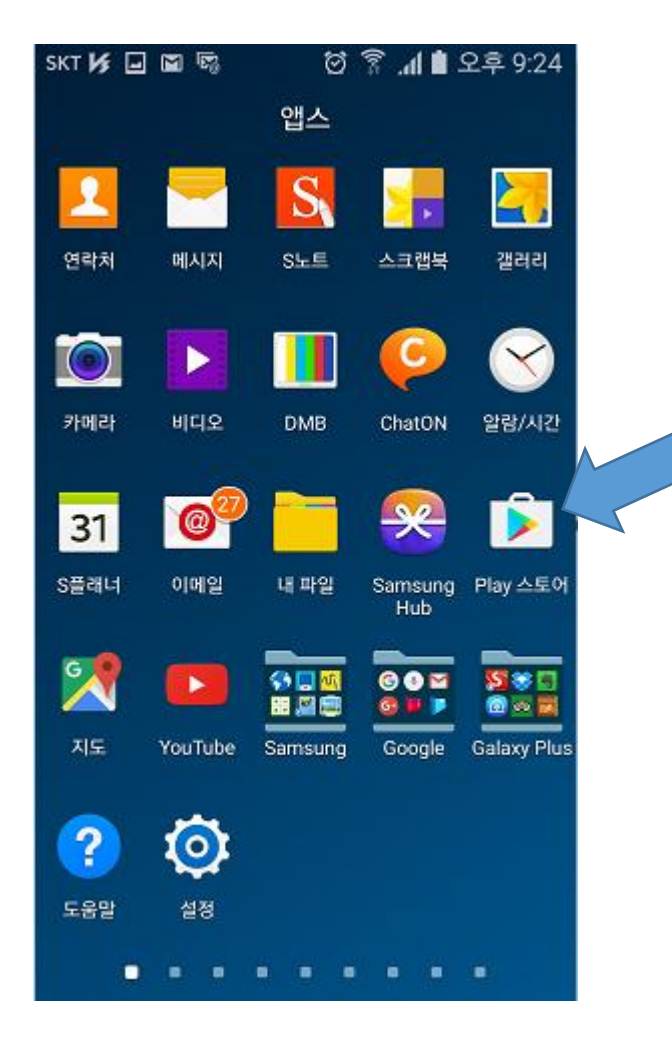

#### 구글 안드로이드 계열만 블루투스 연결 을 할 수 있습니다.

• 스마트폰에서 Play 스토어 앱을 실행합 니다.

Play 스토어 앱 실행

유니티와 아두이노를 활용한 VR 컨트롤러 개발

<u>ू</u> यप्त्रम् २/२

관로계험 💼 🏠 하면유

Helloapps

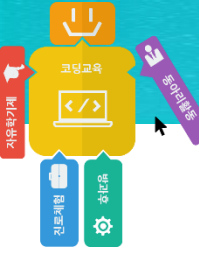

| skt <b>и</b> 🖬 🖬 🖻    | i O                    | s 🛿 h. 8           | 2 <u>\$</u> 0 |                | 입력 |
|-----------------------|------------------------|--------------------|---------------|----------------|----|
| 전문7<br>매순간을 특별        | 가 아니어도<br>하게 꾸며주는      | .괜찮아요<br>사진 편집 입   | 모음            |                |    |
| 앱/게임                  |                        | 엔터테인명              | 컨트            |                |    |
| 인기 차트                 | <u> </u>               | रामा               | 리             | C              |    |
| 금주의 Play<br>에디터가 엄선,  | <b>추천 게임</b><br>강력 추천! |                    | 더보기           | ľ              |    |
| NEXON                 |                        | 100                |               |                |    |
| 메이플스 :<br>토리M<br>3.8* | MLB :<br>9이닝스<br>4.1 * | 클래시<br>오브<br>4.6 * | :             | 평<br>신:<br>4.5 |    |
| 게임                    |                        |                    | 더보7           |                |    |

#### SKT 🔰 🖬 👒 🗑 🛜 📶 🗎 오후 9:24 SPL-Duino Lite (HelloApps) ← helloapps 앱을 선택합니다. SPL-Duino Lite (HelloApps) Hello HelloApps Co., Ltd. 4.0 ★ SPL 3D VR Player(HelloApp.. 14410 HelloApps Co., Ltd. 3.7 ★ 🖻 설치된 항목 0 👙 0 🔂 0 Krudoku HelloApps B.V. 4.2 ★ 0 õ Hello – 새로운 사람들과 대화.. Hello - Talk to Strangers 3.8 ★ HelloApp Next2u Studio HelloApp alberto.montagnese

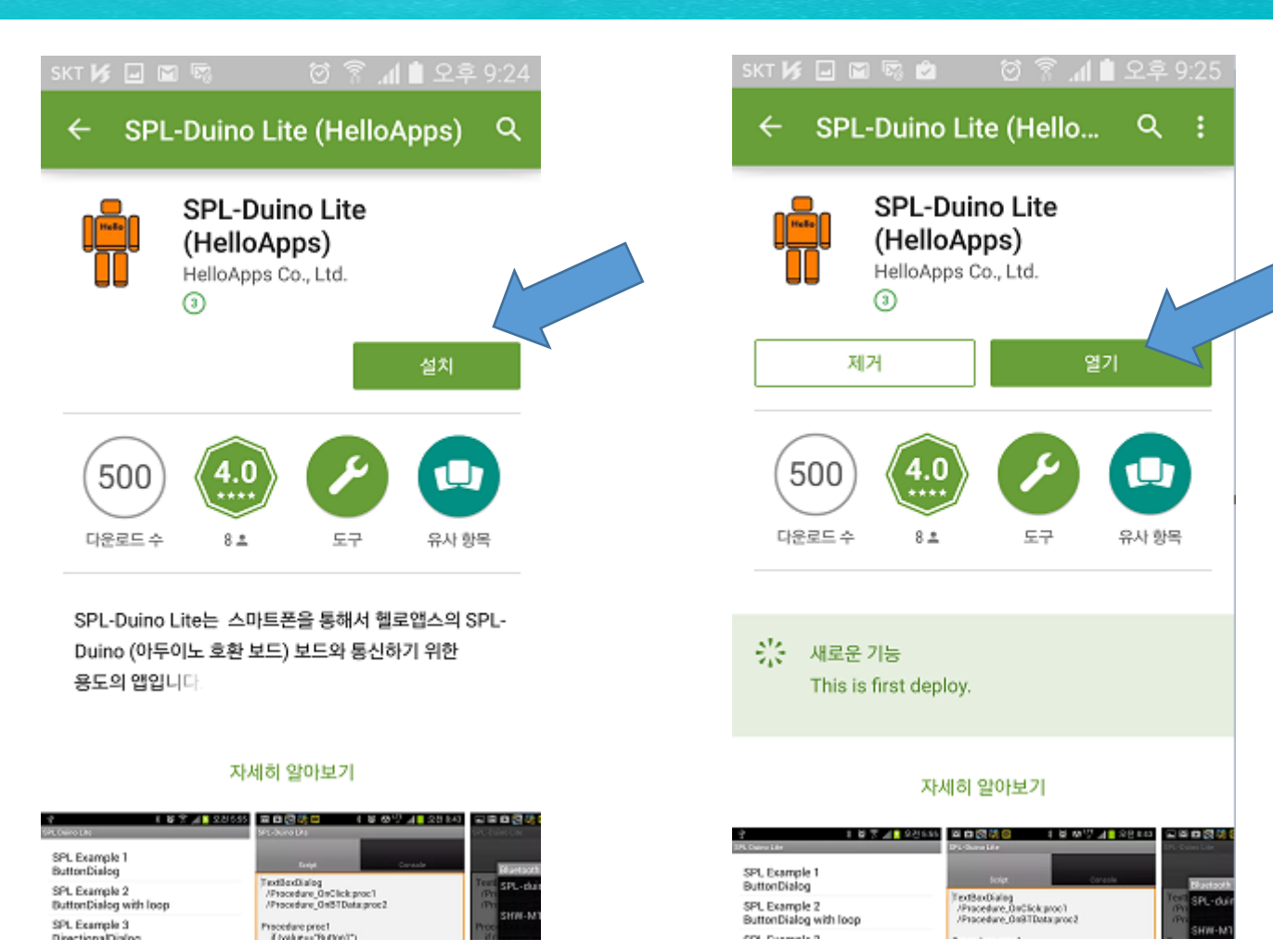

유니티와 아두이노를 활용한 VR 컨트롤러 개발

코딩교육 </>

진로체험 📑 🔅 승선유

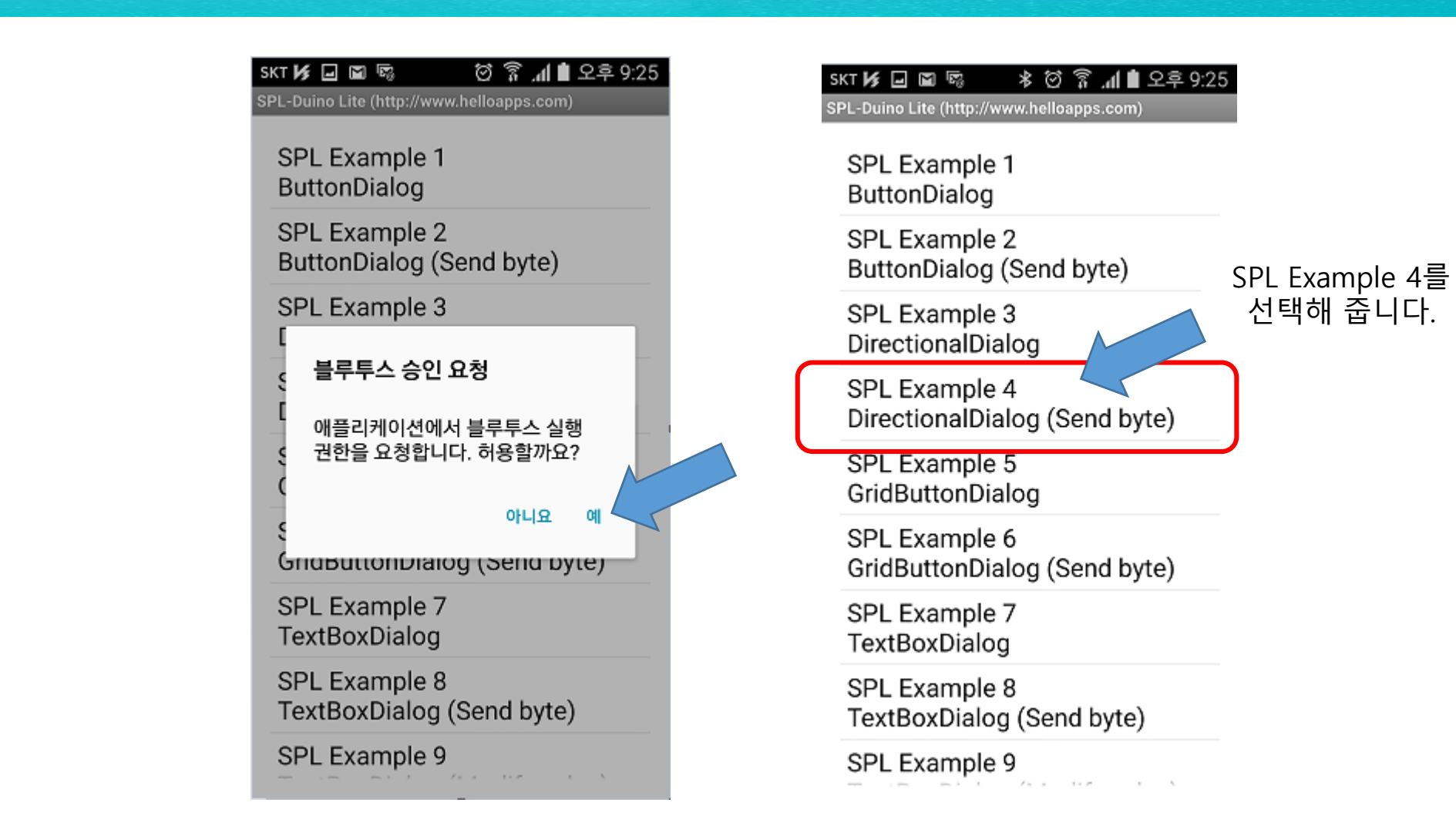

유니티와 아두이노를 활용한 VR 컨트롤러 개발

코딩교육 </>>

신로체험 🕂

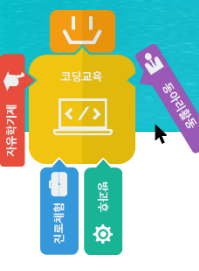

|                                                                                                    | SKIP                                 | ≸⊒⊠™ ≯                                                                                                    | 🖸 🛜 📶 🗎 오후 9:27                                                |
|----------------------------------------------------------------------------------------------------|--------------------------------------|----------------------------------------------------------------------------------------------------|----------------------------------------------------------------|
| SKI 147 교 🖬 🖏 🕹 (전 중 개 🔳 또부 9.20)<br>SPL-Duino Lite (http://www.helloapps.com)                                                                                                    | SPL-Du                               | uino Lite (http://www.ho                                                                                                    | elloapps.com)                                                  |
| Script Console                                                                                                    |                                      | Script                                                                                                    | Console                                                        |
| DirectionalDialog       /Procedure_OnClick:proc1       /Procedure_OnBTData:proc2       Procedure proc1       BT.Write(value)       End       Procedure proc2       print value[0]       End | Direc<br>/Pro<br>Bit<br>Pipo<br>Erid | ctionalDialog<br>ocedure_OnClick:p<br>ocedure_OnBTData<br>luetooth Scan<br>redure proc1<br>Write(value)<br>redure proc2<br>int value[0]<br>Scan for d<br>Scar for d | aroc1<br>aroroc2<br>devices<br>devices<br>for devices를<br>합니다. |

유니티와 아두이노를 활용한 VR 컨트롤러 개발

Run 버튼을 클릭합니다.

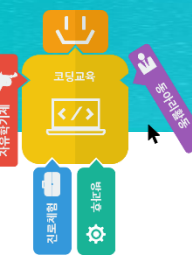

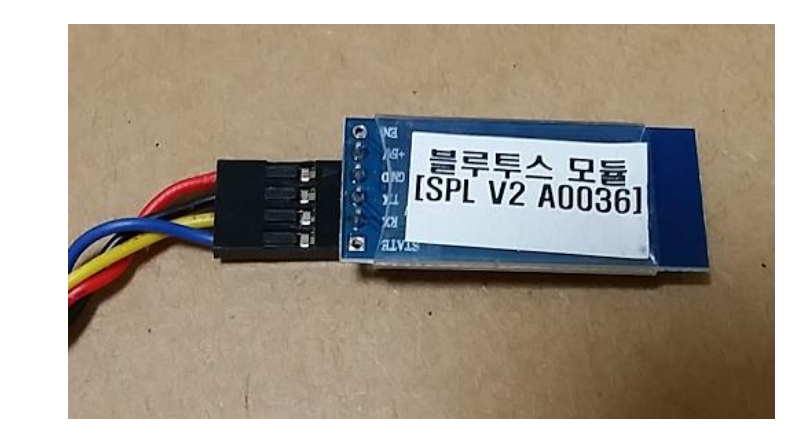

#### 자신의 블루투스 모듈 뒷면에 있는 글자가 표시될 때 까지 기다립니다.

|                 | 2   | <u>ب</u> |             |
|-----------------|-----|----------|-------------|
|                 | 코딩  |          | <b>3</b> 10 |
| 학기제             | <.  | />       | ofiziation  |
| 사유 <sup>:</sup> |     |          | *           |
|                 |     | 한대형      |             |
|                 | 진로체 | ø        |             |

| skt My 国 国 感 参 ⑦ 常 。<br>SPL-Duino Lite (http://www.helloapps                                 | .al 🗎 오후 9:28  |  |  |  |
|----------------------------------------------------------------------------------------------|----------------|--|--|--|
| Script                                                                                       | Console        |  |  |  |
| DirectionalDialog<br>/Procedure_OnClick:proc1<br>/Procedure_OnBTData:proc2<br>Bluetooth Scan |                |  |  |  |
| P SPL-V2-A0036                                                                               | 03:31:20:44:6D |  |  |  |
| Procedure proc2<br>print value[0]<br>End                                                     |                |  |  |  |
| Scan for devices                                                                             |                |  |  |  |
|                                                                                              |                |  |  |  |
| Reuse last connection 88:D3:31:20:44:6D Run                                                  |                |  |  |  |

#### 자신의 블루투스 모듈 뒷면에 있는 글자와 동일한 항목을 선택합니다.

| SKT 🍂<br>SPL-Dui | ino Lite (htt       | ≵ ঔ 🛜<br>n://www.helloanns | .세 🖠 오후 9:28<br>.com) |                     |           |       |
|------------------|---------------------|----------------------------|-----------------------|---------------------|-----------|-------|
|                  | 블루투스                | 등록 요청                      |                       |                     |           |       |
| Diı<br>/F        | SPL-V2-/<br>을(를) 등록 | <b>A0036</b><br>록하려면       |                       |                     |           |       |
| /F<br>Pr<br>B    | 해당 디바(<br>입력하세요     | 이스의 PIN을<br>요:             |                       | 숫자 0000 을<br>클릭합니다. | 입력한 후, 확인 | 빈 버튼을 |
| En<br>Pri        | (0000 또는 1          | 1234 입력)                   |                       |                     |           |       |
|                  | 1 1 2 11 12 3       | ⊑ 기흥개 표하되 DIN<br>추         | <b>소 확</b> 인          |                     |           |       |
| 1                |                     | 2 авс                      | 3 DEF                 |                     |           |       |
| 4                | GHI                 | 5 јкі                      | 6 MNO                 |                     |           |       |
| 7                | PQRS                | 8 TUV                      | 9 wxyz                |                     |           |       |
|                  | ×                   | 0                          | 완료                    |                     |           |       |
|                  |                     |                            |                       |                     |           |       |

유니티와 아두이노를 활용한 VR 컨트롤러 개발

신표·제범 (1997) 8 변유비 승 하는 1997)

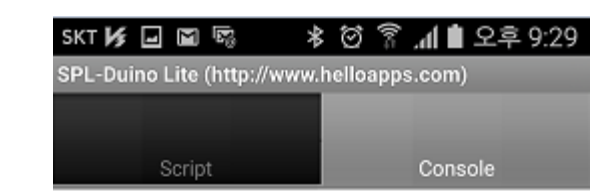

|           | Forwards(1)  |           |
|-----------|--------------|-----------|
| Left(2)   | Stop(3)      | Right(4)  |
|           | Backwards(5) |           |
| 3utton(6) | Button(7)    | Button(8  |
| 3utton(9) | Button(10)   | Button(11 |

Connected to SPL-V2-A0036

 Reuse last connection
 Stop

 98:D3:31:20:44:6D
 Stop

성공적으로 연결이 되면 자동으로 이 화면으로 전환됩니다.

만약 이 화면이 표시되지 않는 다면 이전 과정을 다시 반복해 주세요.

유니티와 아두이노를 활용한 VR 컨트롤러 개발

य स्थाप्त भ के संस्थ के संस्थ

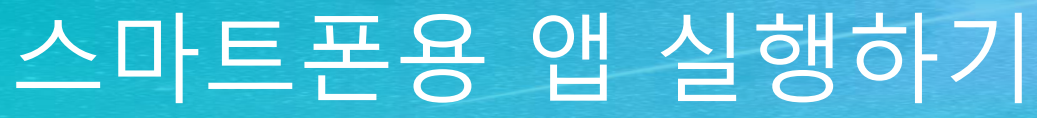

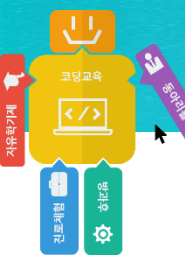

#### 블루투스 모듈을 아두이노 보드에서 제거합니다.

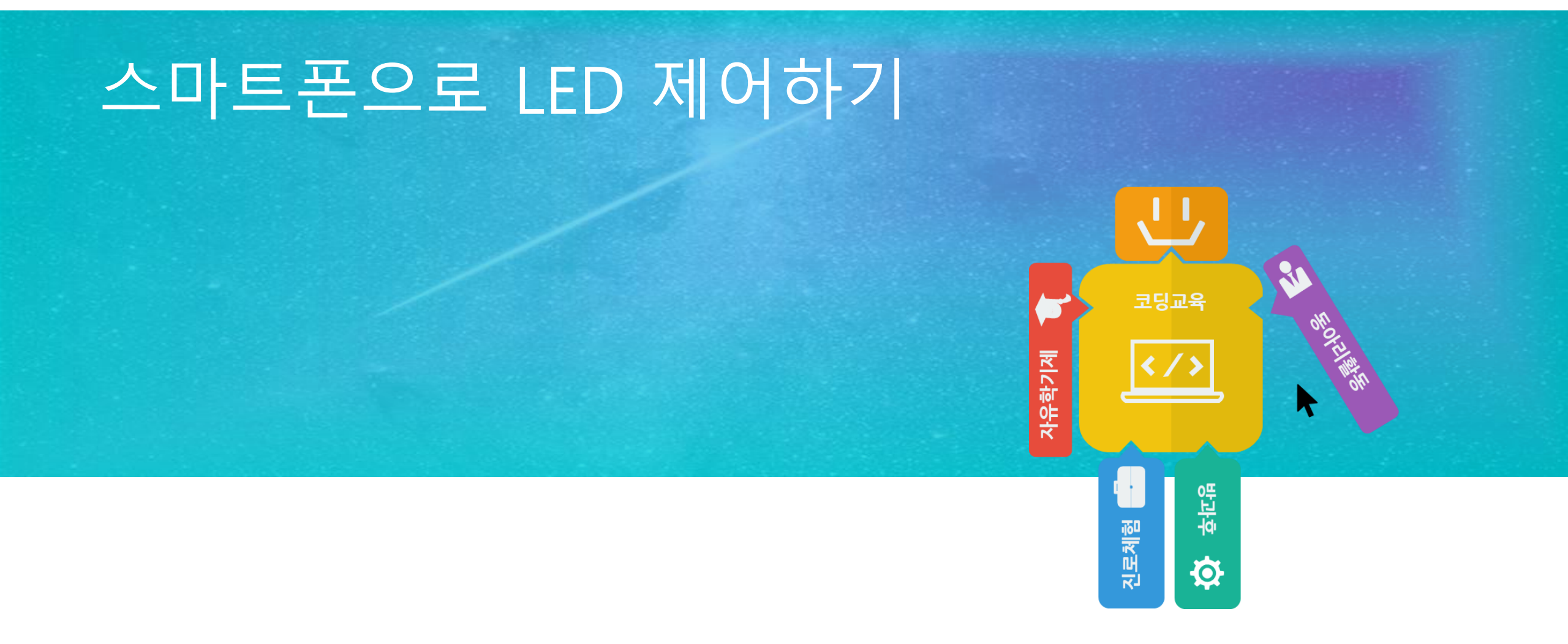

# 스마트폰으로 LED 제어하기

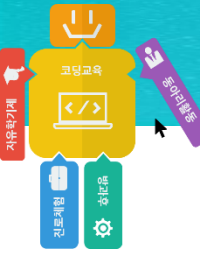

```
void setup()
{
    pinMode(3, OUTPUT);
    Serial.begin(115200);
}
void loop()
{
    int s = Serial.read();
    Serial.println(s);
    delay(100);
}
```

#### 업로드 후, 블루투스 모듈을 아두이노 보드에 연결합니다.

#### 스마트폰이 없는 경우 아두이노 시리얼 모니터를 통해 값을 전송합니다.

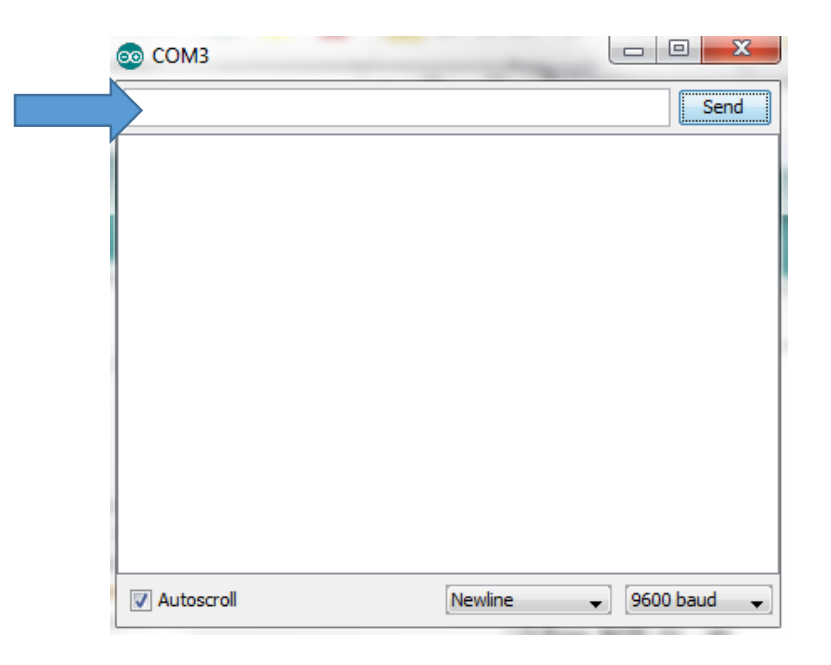

유니티와 아두이노를 활용한 VR 컨트롤러 개발

↓ ⊐5⊒8 ₹/>

권로체험 💼

# 스마트폰으로 LED 제어하기

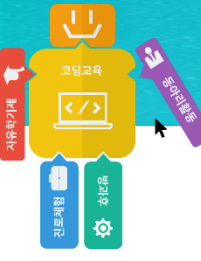

# 스마트폰이 없는 경우

유니티와 아두이노를 활용한 VR 컨트롤러 개발

<u>ू</u> चप्रबर्भ र/>

진로체험 📥 🔯 승IEA

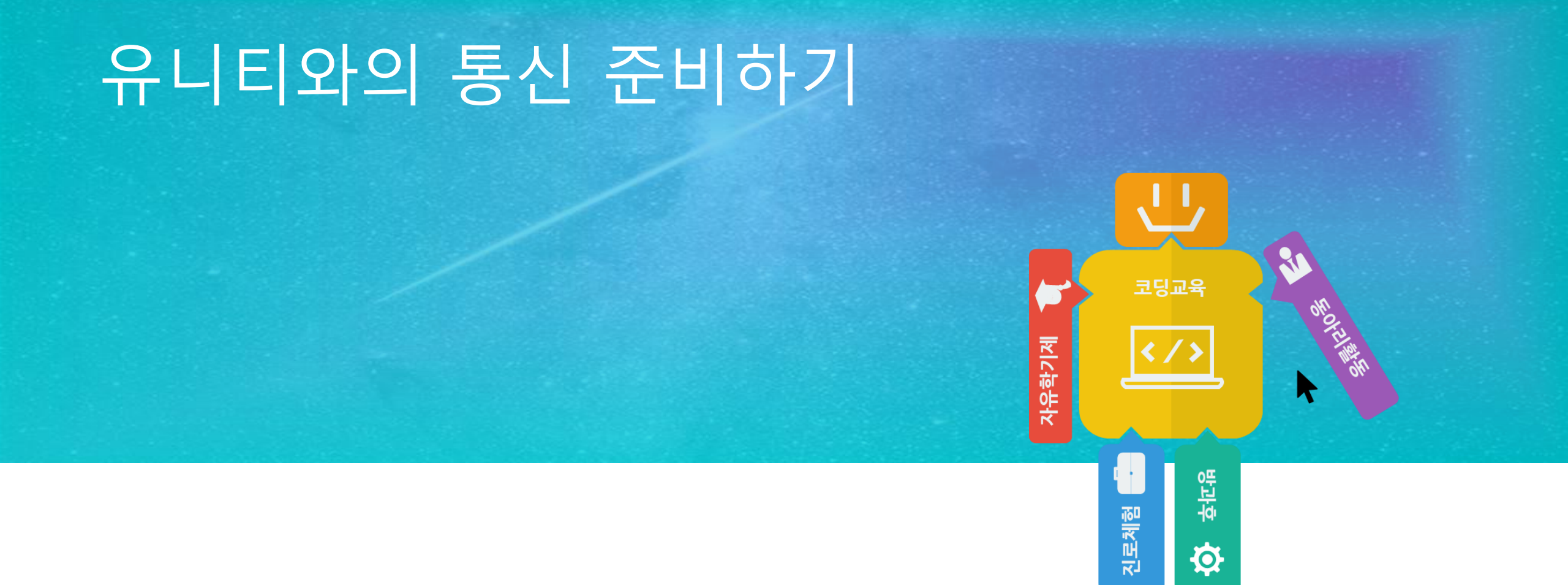

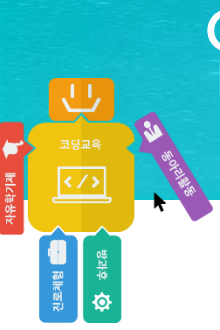

# 업로드 준비하기

블루투스 모듈을 아두이노 보드에서 제거합니다.

# 외부 전송 기능 업로드 해 놓기

<d,x,y>

<u>।</u> उन्नब (/)

진로체험 📑

```
void setup()
              pinMode(2, INPUT);
              Serial.begin(115200);
void loop()
              int d = digitalRead(2);
              int x = analogRead(0);
              int y = analogRead(1);
              x = map(x, 0, 1023, -500, 500);
              y = map(y, 0, 1023, -500, 500);
              if (abs(x) < 30)
                            x = 0;
              if (abs(y) < 30)
                            y = 0;
              Serial.print("<");</pre>
              Serial.print(d);
              Serial.print(",");
              Serial.print(x);
              Serial.print(",");
              Serial.print(y);
              Serial.println(">");
              delay(100);
```